Version 04/2021

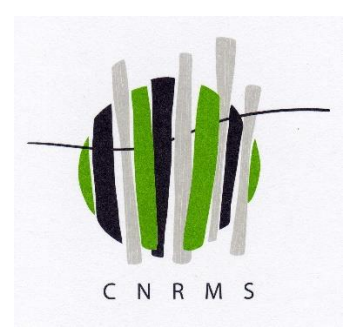

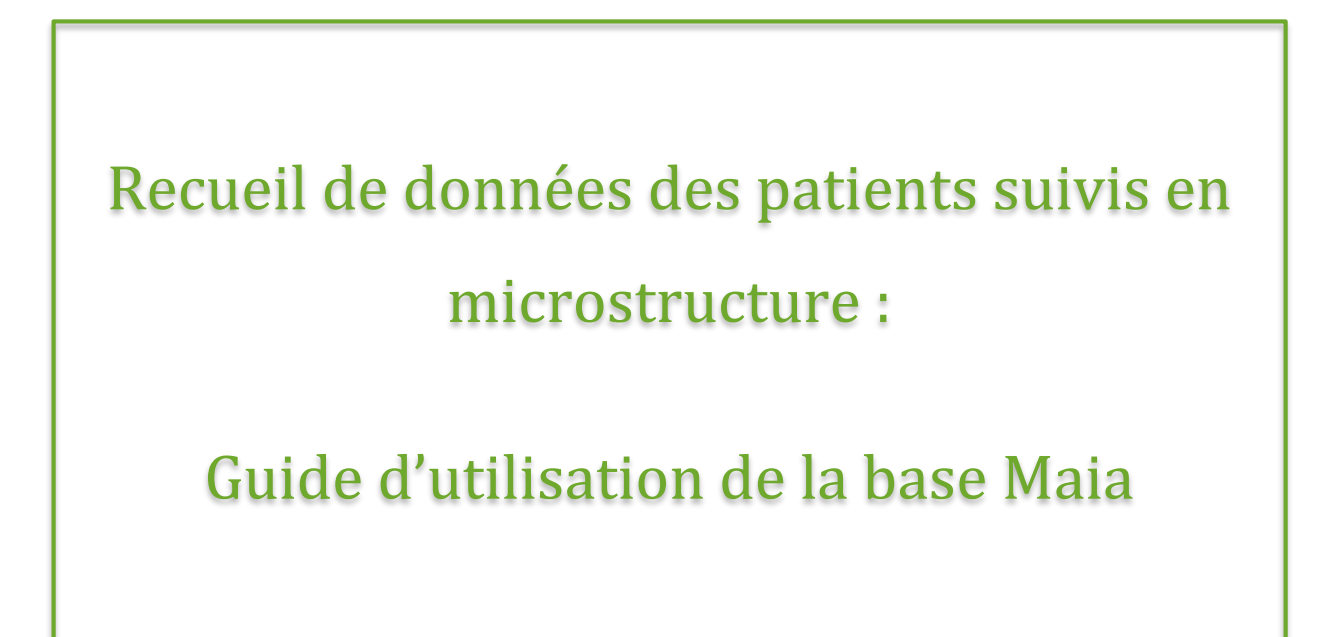

Rédacteurs : Adélaïde Pladys, Danièle Bader, Fiorant Di Nino, CNRMS

Coordination Nationale des Réseaux de MicroStructures médicales (CNRMS) – 12, rue Kuhn. 67000 Strasbourg – 06.33.86.24.82-

## SOMMAIRE

| 1 | Introduction                                            | .2         |
|---|---------------------------------------------------------|------------|
| 2 | Organisation des informations                           | .3         |
| 3 | Accès au logiciel                                       | .4         |
| 4 | [COORDINATEUR] : Ajout d'une nouvelle microstructure    | .6         |
| 5 | [COORDINATEUR] : Ajout des professionnels de santé      | .7         |
| 6 | [MEDECIN] : Inclusion d'un nouveau patient              | .8         |
| 7 | Données d'activités et de recherche 1                   | 1          |
|   | 7.1 [MEDECIN] : fiches activités et sanitaire1          | 13         |
|   | 7.1.1 Fiche d'activité annuelle                         | 13         |
|   | 7.1.2 Fiche médicale                                    | 13         |
|   | 7.2 [PSYCHOLOGUE] : fiches activités et sanitaire       | 14         |
|   | 7.2.1 Fiche d'activité mensuelle                        | 14         |
|   | 7.2.2 Fiche psychologique                               | 14         |
|   | 7.3 [TRAVAILLEUR SOCIAL] : fiches activités et sociale1 | 15         |
|   | 7.3.1 Fiche d'activité mensuelle                        | 15         |
|   | 7.3.2 Fiche sociale                                     | 15         |
| 8 | Sortie d'un patient1                                    | l <b>6</b> |
| 9 | Coordonnées des membres de la CNRMS 1                   | <b>L7</b>  |

## **1** Introduction

Ce document décrit les méthodes applicables à l'utilisation du logiciel de recueil de données (base Maia) spécifiquement crée par la Coordination Nationale des Réseaux de MicroStructures (CNRMS).

La CNRMS est une association de droit privé, qui fédère les réseaux de microstructures médicales implantés dans 7 régions françaises à ce jour. La CNRMS a vocation à pérenniser les réseaux de microstructures existants ainsi que d'aider au développement de nouveaux réseaux de microstructures. La CNRMS a pour objet :

- De promouvoir le concept de soin en microstructure et d'aider à la création de réseaux de microstructures ;
- De coordonner des actions communes à toutes les associations adhérentes ;
- De faciliter et de mettre en œuvre la recherche clinique, épidémiologique et thérapeutique en matière d'addictions et des pathologies associées (notamment les hépatites et le VIH) dans les réseaux de microstructures.
- De promouvoir et d'étudier les conditions d'application du concept à d'autres pathologies.

Par ailleurs, la CNRMS assure le suivi et l'harmonisation du recueil de données de patients suivis en microstructures dont les objectifs sont de :

- i) Développer la recherche clinique et épidémiologique sur les populations suivies en microstructures ;
- ii) Favoriser la mesure des activités de l'ensemble des dispositifs régionaux.

La CNRMS assure une mission spécifique dans le cadre d'une expérimentation de l'article 51. Cette dernière vise la création de nouvelles microstructures dans 5 régions de France selon un nouveau modèle économique finançant les microstructures via un forfait annuel. Le recueil de données national effectué par la CNRMS doit permettre à un évaluateur externe désigné par la Caisse Nationale d'Assurance Maladie (CNAM) de mener à bien l'évaluation de l'expérimentation.

### 2 Organisation des informations

Le logiciel de recueil de données de la CNRMS repose sur l'enregistrement d'informations sanitaires médicales, psychologiques et sociales de l'ensemble des patients. Les professionnels remplissent distinctement les informations des patients selon leurs spécialités (4 onglets): i) médecin généraliste ; ii) psychologue ; iii) psychiatre, le cas échéant ; iv) travailleur social.

Les informations sont tout d'abord renseignées à l'inclusion du patient dans le logiciel (Figure 1). C'est au moment du premier enregistrement dans le logiciel qu'est créé le numéro patient anonymisé. Ensuite, les informations sont renseignées annuellement (date anniversaire de la première consultation par exemple).

Les informations relatives au nombre de consultations médicales (médecin généraliste, psychiatre) peuvent être renseignées annuellement. Inversement, le nombre de rendez-vous avec les psychologues et travailleurs sociaux ainsi que le nombre de démarches administratives entreprises doivent être renseignées mensuellement.

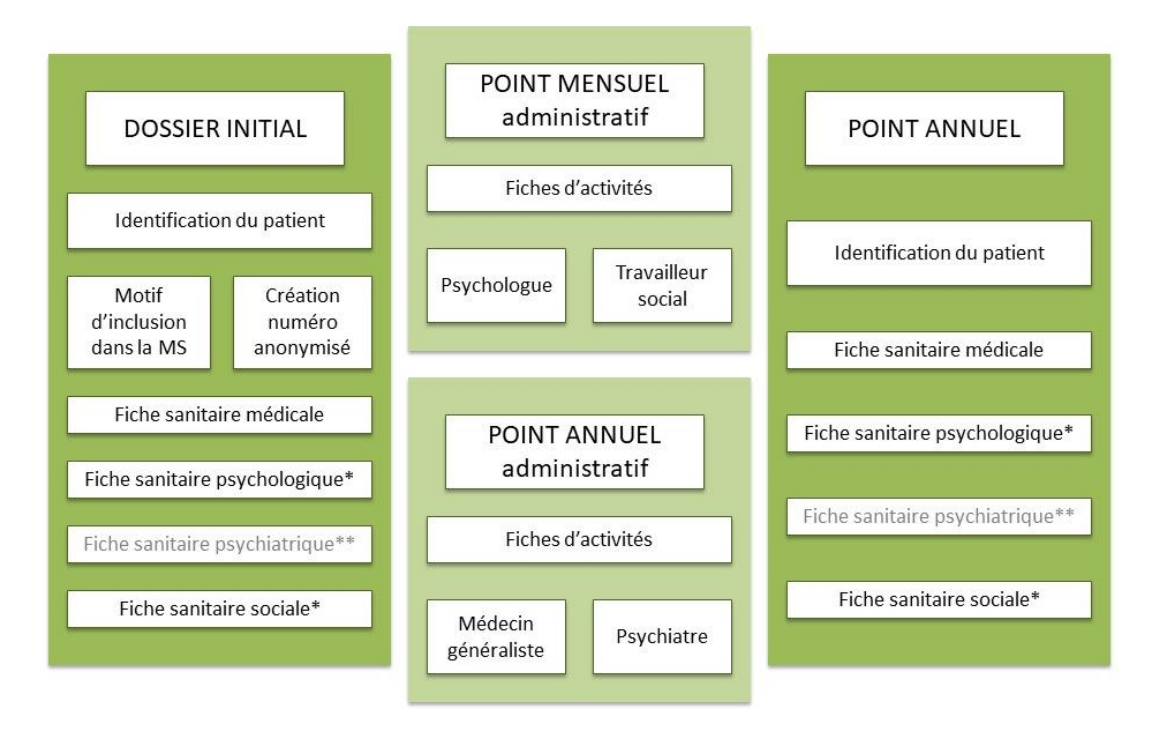

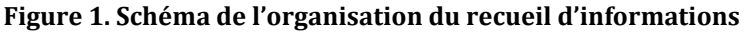

\*fiches sanitaires psychologique et sociale à renseigner lorsque le patient consulte un psychologue et/ou un travailleur social

\*\*fiche sanitaire psychiatrique à renseigner dans le cas où le patient est suivi en microstructure par un psychiatre

# 3 Accès au logiciel

L'accès au logiciel est possible via le lien suivant :

https://www.cnrms-maia.org/login

Un mail automatique « noreply » notifiant la création d'un compte Maia sera envoyé. Le lien dans ce mail ne sera actif 72h. Il contiendra un lien qui permettra d'être redirigé vers le logiciel en ligne où sera demandé, avant la première connexion, de personnaliser le mot de passe.

Pour se connecter, l'identification du professionnel au sein d'un réseau de microstructures est demandée : **identifiant** (adresse mail) et **mot de passe** (Figure 2). Pour la création du mot de passe sont requis :

- Au moins une minuscule
- Au moins une majuscule
- Au moins caractère spécial (- / \_!? = % etc)
- Au moins un chiffre

Enfin, ne pas oublier de cocher le captcha avant de se connecter afin de vérifier que l'utilisateur n'est pas un robot.

/!\ Privilégier les navigateurs *Mozilla Firefox* et *Google Chrome* pour la connexion à Maia.

| Logiciel de suivi et de recherche en microstructures |
|------------------------------------------------------|
| LOGICIEL DE RECHERCHE EN<br>MICROSTRUCTURES          |
| Email                                                |
| Password                                             |
| Je ne suis pas un robot                              |
| Rester connecté <u>Mot de passe oublié</u>           |
| Se connecter                                         |
| Problème pour se connecter                           |

Figure 2. Fenêtre de connexion à la plate-forme Maia de recueil de données

La CNRMS a pour rôle de créer les accès des coordinateurs des réseaux au sein du logiciel.

Les coordinateurs des réseaux quant à eux créent les accès des professionnels de chaque microstructure dans les réseaux. Dès lors qu'un professionnel adhère à une microstructure, un mail automatique lui sera envoyé contenant son accès à la base Maia.

# 4 [COORDINATEUR] : Ajout d'une nouvelle microstructure

Les coordinateurs des réseaux ont un accès « réseau » au logiciel. En ce sens, ce sont eux qui créent les entités des microstructures de leurs réseaux dans le logiciel. Les coordinateurs auront libre choix de nommer les microstructures (ex : nom de la ville où est localisée la microstructure, nom des médecins...).

Afin d'ajouter une nouvelle microstructure dans le logiciel, il faut suivre l'onglet « **Gestion des microstructures** » dans le menu principal puis cliquer sur « **Ajouter une microstructure** » (Figure 3). Le réseau auquel la nouvelle microstructure est rattachée est demandé.

| λλαια                                                   | Accueil > Gestion des microstructures |                     | •                          |
|---------------------------------------------------------|---------------------------------------|---------------------|----------------------------|
| Logiciel de suivi et de<br>recherche en microstructures |                                       | MICROSTRUCTURES     | Ajouter une microstructure |
| Compte utilisateur                                      | > Q. Recherche                        | Recherche avanoie - | 0-20 sur 22                |
| Patients                                                |                                       |                     |                            |
| Suivi des fiches                                        | <u>Etat Nom</u>                       | Ville               |                            |
| Fiches activités                                        |                                       |                     |                            |
| Fiches sanitaires                                       |                                       |                     |                            |
| %% Gestion des réseaux                                  |                                       |                     |                            |
| Gestion des microstructures                             |                                       |                     |                            |

#### Figure 3. Ajout d'une microstructure dans un réseau

# 5 [COORDINATEUR] : Ajout des professionnels de santé

Une fois que la microstructure est créée, le coordinateur peut y rattacher les professionnels qui y interviennent en leur créant des accès au logiciel.

Pour créer une nouvelle microstructure, le coordinateur peut suivre le champ « **Professionnels de santé rattachés** » depuis le tableau de bord des microstructures de son réseau (Figure 4a), soit depuis l'onglet « **Gestion des professionnels de santé** » depuis le menu principal.

Une fois sur la page des professionnels de santé de la microstructure, cliquer sur **« Ajouter un professionnel »** pour y rattacher les professionnels qui y interviennent (Figure 4b).

Figure 4a. Ajout d'un professionnel de santé depuis le tableau de bord de la microstructure

| ΛΛΔΙΔ                                                   | Accueil $\geq$ Gestion des microstructures       | 2                          |
|---------------------------------------------------------|--------------------------------------------------|----------------------------|
| Logiciel de suivi et de<br>recherche en microstructures | GESTION DES MICROSTRUCTURES                      | Ajouter une microstructure |
| A Compte utilisateur                                    |                                                  |                            |
| & Patients                                              | Recherche                                        | 0 - 20 sur 22              |
| Suivi des fiches                                        | Microstructure 1 Patienterattachés Professionnel | e de santé rattachés       |
| Fiches activités     Fiches sanitaires                  |                                                  |                            |
| Sestion des réseaux                                     |                                                  |                            |
| Gestion des microstructures                             |                                                  |                            |

Figure 4b. Ajout d'un professionnel de santé depuis le menu principal

| Logiciel de sulvi el de recherche en microstructures | Sestio      | NS DES PROFESS  | SIONNELS DE SAN   | TÉ                  | Ajouter un professionnel |
|------------------------------------------------------|-------------|-----------------|-------------------|---------------------|--------------------------|
| 👌 Compte utilisateur 💙                               | 9 Recherche |                 |                   | Recherche avanoée * | 0-20 sur 34 🔇 🔊          |
| 8 Patients                                           | Etat Nom    | Prénom Fonction | <u>Tél. Email</u> | Accès               | Mot de passe             |
| Suivi des fiches                                     |             |                 |                   |                     |                          |
| Fiches activités                                     |             |                 |                   |                     |                          |
| Fiches sanitaires                                    |             |                 |                   |                     |                          |
| Sestion des réseaux                                  |             |                 |                   |                     |                          |
| Gestion des microstructures                          |             |                 |                   |                     |                          |
| Gestion des professionnels de santé                  |             |                 |                   |                     |                          |

Après l'ajout d'un professionnel de santé dans le logiciel, ce dernier recevra un mail automatique lui notifiant la création de son accès au logiciel. Le médecin pourra alors commencer à inclure ses patients et les psychologues et travailleurs sociaux à remplir leurs fiches sanitaires et d'activité dès lors qu'ils auront vu les patients.

# 6 [MEDECIN] : Inclusion d'un nouveau patient

L'inclusion d'un patient dans le dispositif se fait sur proposition du médecin. Le patient doit être préalablement informé par le médecin du fonctionnement de la microstructure, du fonctionnement du réseau, ainsi que du travail en équipe mis en place autour de lui et avec lui. Enfin, le patient doit avoir donné et signé son consentement éclairé pour adhérer au réseau.

Seul le médecin peut inclure un patient dans la plate-forme Maia. Pour ce faire, le médecin doit cliquer sur le bouton « Ajouter un patient » sous l'onglet « Patients » du menu principal (Figure 5).

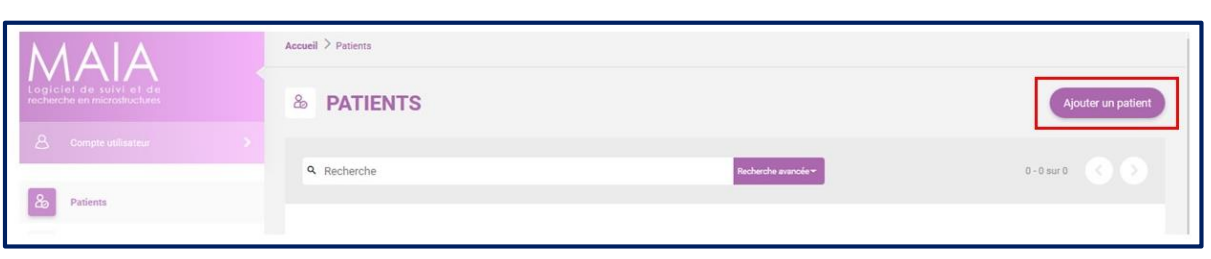

#### Figure 5. Ajout d'un nouveau patient dans le logiciel

Un certain nombre d'étapes importantes sont à suivre pour l'inclusion du patient dans le dispositif :

- 1. Le premier enregistrement nécessite de renseigner des informations sur les caractéristiques sociodémographiques (nom, prénom, date de naissance, code postal du lieu de résidence) du patient ainsi que sur le motif d'entrée dans la microstructure : **addiction, précarité** pour les réseaux autorisés
- 2. Le renseignement des champs précédés d'un astérisque (\*) sont obligatoires.
- 3. Dès lors que ces informations sont renseignées, le logiciel génère automatiquement un numéro identifiant anonymisé (Figure 6). Celui-ci est composé de 9 caractères : cinq lettres (trois premières lettres du nom NOM, deux premières lettres du prénom PR) et quatre chiffres (deux caractères alphanumérique générés aléatoirement 00 ou A0 et année de naissance au format AA). Ces informations servent uniquement à créer le numéro anonymisé du patient et seront pas enregistrées. Dès lors que l'anonymisation est réalisée, **les informations personnelles seront supprimées.**

| $\mathbb{N}$      |                                                         | Accueil > | Patients                                                                                                    |  |    |                    |                    |                    |
|-------------------|---------------------------------------------------------|-----------|----------------------------------------------------------------------------------------------------|--|----|--------------------|--------------------|--------------------|
| Logici<br>recherc | Logiciel de suivi et de<br>recherche en microstructures |           | TÉLÉCHARGER LE DOCUMENT                                                                                                |  | ^  |                    | Aiouter un patient |                    |
| 8                 |                                                         |           |                                                                                                    |  | 1  | Ajouter un patient |                    |                    |
| &                 | Patients                                                | ٩         | Le patient a bien été créé.<br>Son numéro d'Immatriculation est le suivant : <b>#NOMPRA185</b> .                       |  | I  |                    | 0 - 25 st          | ur 152             |
|                   | Suivi des fiches                                        | Situa     | Merci de télécharger, d'imprimer et de compléter la fiche d'inclusion.                                                 |  | je | Vaccination        | Dépistage VIH      | 4                  |
| Ê                 | Fiches activités                                        | prés      | Cette fiche devra être <b>conservée</b> , elle demeurera votre seul document d'identification formel de votre patient. |  | ł  | NC                 | NC                 | Consulter la fiche |
| Ê                 | Fiches sanitaires                                       | proo      |                                                                                                    |  | 1  |                    |                    |                    |
| ~~                | Gestion des réseaux                                     | prés      | Télécharger le document et fermer la fenêtre                                                                           |  | 1  | NC                 | NC                 | Consulter là fiche |
|                   | Gestion des microstructures                             | prés      | ······                                                                                                    |  | v  | NC                 | NC                 | Consulter la fiche |

#### Figure 6. Création de l'identifiant du patient inclus

- 4. Une fiche d'adhésion à la microstructure est automatiquement créée et téléchargeable via le bouton « Télécharger le document et fermer la fenêtre ». Deux types de fiches existent selon le motif de prise en charge du patient au sein de la microstructure : fiche addiction, fiche précarité.
- 5. Dès lors que le patient a pris connaissance du fonctionnement d'une microstructure, il peut immédiatement donner et signer son consentement éclairé pour adhérer au réseau via la fiche d'adhésion. Un exemplaire de la fiche d'adhésion patient est remis à ce dernier, l'autre exemplaire envoyé par le médecin au coordinateur médical de chaque réseau régional, sous pli confidentiel.
- 6. Enfin, dès la réception de cette fiche, le coordinateur médical valide dans le logiciel que la fiche a bien été signée, depuis le menu sous l'onglet « Patients » → « Consulter la fiche » → « Fiche d'inclusion » (Figure 7). Cette fiche d'adhésion rend le patient acteur de sa prise en charge dans la mesure où sont accord est requis.

|                              | #DINFI6975          |                                        |        |                                                      |
|------------------------------|---------------------|----------------------------------------|--------|------------------------------------------------------|
| recherche en microstructures | INFORMATIONS (      | SÉNÉRALES                              | > Fich | ne d'Inclusion > Transférer II Supprimer II Archiver |
|                              | #DINF16975          |                                        |        | $\rightarrow$                                        |
| recherche en microatructures | INFORMATIONS G      | ÉNÉRALES                               | > Fic  | he d'inclusion > Transférer B Supprimer B Archiver   |
| 20 Patients                  | Identifiant :       | FICHE D'INCLUSION                      | ×      |                                                      |
| Suivi des fiches             | Situation :         |                                        | 0      |                                                      |
| Fiches activités             | Date de naissance : | La fiche d'inclusion est-elle signée ? |        |                                                      |
| Fiches sanitaires            | Sexe :              |                                        |        |                                                      |
| Sestion des réseaux          | Code Postal :       | Oui Non                                |        |                                                      |
| Gestion des microstructures  | Date d'inclusion :  |                                        | ~      |                                                      |
|                              | Motif d'inclusion : | addiction                              |        |                                                      |

## Figure 7. Validation de la signature de la fiche d'inclusion par le patient

# 7 Données d'activités et de recherche

Il est important de remplir les fiches sanitaires et d'activité afin de pouvoir évaluer le travail mené dans les différents dispositifs de microstructures, tant qualitativement que quantitativement. Ces données sont particulièrement utiles dans le cadre de l'expérimentation article 51.

Le professionnel a accès aux microstructures dans lesquelles il intervient. Il renseigne pour chaque patient vu en consultation, une fiche sanitaire, à l'inclusion puis lors d'un point annuel, ainsi qu'une fiche activités. Il est demandé aux médecins de renseigner le nombre de fois qu'ils voient leurs patients par an, les psychologues et travailleurs sociaux par mois.

Les fiches sont accessibles depuis le menu sous l'onglet « **Suivi des fiches** »  $\rightarrow$  « **Fiches activités** » ; « **Fiches sanitaires** » (Figures 8a et 8b).

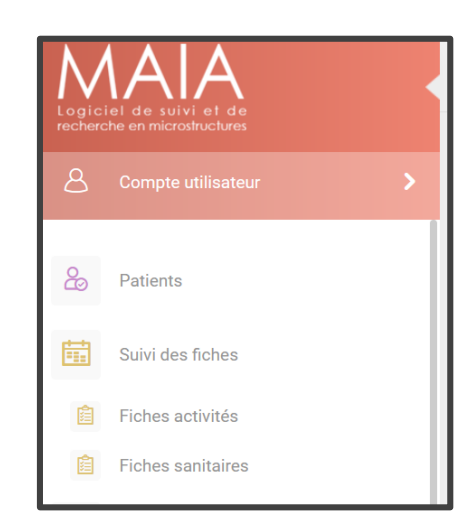

#### Figure 8a. Accès aux fiches activités et sanitaires

Figure 8b. Accès aux fiches médicales, psychologiques, psychiatriques et sociales

| λλαια                                                  | Accueil > Suivi de                   | s fiches sanitaires      |                               |                               |                         |  |  |
|--------------------------------------------------------|--------------------------------------|--------------------------|-------------------------------|-------------------------------|-------------------------|--|--|
| Logiciel de suiviet de<br>recherche en microstructures | I SUIV                               | I DES FICHES SAN         | ITAIRES                       |                               |                         |  |  |
| 8 Compte utilisateur                                   |                                      |                          |                               |                               |                         |  |  |
| B Patients                                             |                                      | Unuisadez                |                               |                               |                         |  |  |
| Suivi des fiches                                       | NOMPR0074                            | Fiche sanitaire médicale | Fiche sanitaire psychologique | Fiche sanitaire psychiatrique | Fiche sanitaire sociale |  |  |
| Fiches activités                                       | SURNA0A86                            | () Non vu                | Fiche non renseignée          | > 2020)                       | 2000)     Non vu        |  |  |
| Sestion des réseaux                                    |                                      |                          |                               |                               |                         |  |  |
| Non vu : Le profess                                    | ionnel n'a pas 1<br>éa : La professi | rencontré le patient     | nationt mais p'a pas or       | acoro rompli la ficho ca      | aitaira du nationt      |  |  |
| <ul> <li>Fiche complétée : L</li> </ul>                | e professionne                       | l a rencontré le patie   | ent et a complété la fich     | e sanitaire du patient        | man e uu pauciit        |  |  |

Lorsque la fiche d'un patient contient une pastille rouge : le professionnel a rencontré le patient mais il n'a pas encore rempli sa fiche sanitaire. Cela signifie que

le professionnel a rempli sa fiche activité mais pas la fiche sanitaire correspondante. Lorsque la pastille est grise : le professionnel n'a pas encore rencontré le patient. Cela signifie que ni la fiche activité, ni la fiche sanitaire n'ont été renseignées. Lorsque la pastille est verte, alors le professionnel a renseigné les informations dans les 2 types de fiches du patient concerné.

### 7.1 [MEDECIN] : fiches activités et sanitaire

#### 7.1.1 Fiche d'activité annuelle

**Fiche annuelle d'activité médicale** : Le médecin généraliste y inscrit le nombre de rendez-vous (toute cause de consultation confondue) réalisés au regard de chaque code identifiant par année.

#### 7.1.2 Fiche médicale

Pour chaque patient inclus, un certain nombre d'informations sont à renseigner par le médecin dans la fiche sanitaire médicale, à l'inclusion et annuellement. Ces informations sont regroupées sous forme d'onglets tels que :

- Origines du suivi
- Couverture sociale
- Conduites addictives actuelles
- Traitement de substitution ou sevrage
- Autres traitements prescrits
- Situation sociale
- Dépistage
- Troubles psychiatriques et hospitalisations
- Santé
- Résultats des tests

Toutes les informations renseignées à l'inclusion sont à modifier lors du point annuel, dans le cas où des changements de situations auront été observés. Divers tests de dépendances et score de précarité mesurés auprès des patients sont mis à disposition du médecin et téléchargeables depuis l'onglet « **Résultats des tests** ». L'utilisation et le renseignement des résultats des tests dans les champs dédiés ne sont pas obligatoires.

A noter qu'il est possible d'ajouter une fiche sanitaire pour les patients suivis pour addiction ou précarité avant la mise en place du dispositif. Pour cela, cliquer sur le bouton **« Ajouter une fiche »**. Le type de fiche à renseigner et l'année associée sont demandés. De la même manière, les différents champs évoqués précédemment sont à renseigner.

## 7.2 [PSYCHOLOGUE] : fiches activités et sanitaire

### 7.2.1 Fiche d'activité mensuelle

**Fiche mensuelle activité psychologique** : Le psychologue y inscrit le nombre de rendez-vous honorés, non-honorés, excusés ; le nombre de synthèses réalisées dans le mois au regard de chaque code identifiant chaque mois.

### 7.2.2 Fiche psychologique

Les problématiques évoquées lors du rendez-vous avec le psychologue sont regroupées selon 5 thématiques principales dans l'onglet « **Motifs/problématiques évoquées** » :

- Social
- Médical et psychologique
- Usage de substances
- Entourage
- Troubles d'ordre psychologique

Les quatre premières thématiques listées ci-dessus renferment un certain nombre de questions auxquelles le psychologue peut y répondre en cochant oui ou non. Les troubles psychologiques sont quant à eux mesurés par des évaluations (angoisse, alimentation, tristesse...) graduées suivant une échelle allant de 1 à 10 : 1 pour présence de troubles mineurs et 10 pour présence de troubles majeurs.

Un certain nombre de tests de dépendances sont mis à disposition du psychologue et téléchargeables depuis l'onglet « **Résultats des tests** ». L'utilisation et le renseignement des résultats des tests dans les champs dédiés ne sont pas obligatoires.

## 7.3 [TRAVAILLEUR SOCIAL] : fiches activités et sociale

### 7.3.1 Fiche d'activité mensuelle

**Fiche mensuelle activité sociale** : Le travailleur social y inscrit le nombre de rendez-vous honorés, non-horonés, excusés ; le nombre de dossiers, démarches et entretiens téléphoniques réalisés dans le mois au regard de chaque code identifiant.

### 7.3.2 Fiche sociale

Le travailleur social renseigne, au sein de la fiche sociale, différentes informations personnelles et professionnelles à l'inclusion et à chaque point annuel de chaque patient rencontré. Les informations à renseigner au sein de la fiche sanitaire sociale sont regroupées sous les onglets suivants :

- Identification
- Situation
- Actions faites dans l'année
- Résultats des tests

Le score de précarité EPICES (indicateur de précarité des Centres d'examens de santé financés par l'Assurance Maladie) est mis à disposition du travailleur social qui pourra le télécharger depuis l'onglet **« Résultats des tests »** et indiquer le résultat dans un cham dédié. Néanmoins, l'utilisation et le renseignement des résultats de ce test n'est sont pas obligatoire.

## 8 Sortie d'un patient

Tout patient ayant signé son adhésion au réseau peut en sortir suite à une demande formulée auprès de son médecin généraliste, qui transmettra au réseau. Par ailleurs, tout patient n'ayant plus été revu depuis 12 mois, ni par le psychologue ni par le travailleur social de la microstructure, est considéré comme sortant. De même, à tout moment, l'équipe soignante de la microstructure peut signaler la sortie d'un patient de la file active de la microstructure en adressant un courrier ou un courriel au responsable du recueil des données du réseau, précisant le motif de cette sortie.

Lorsque la situation se présente, le médecin peut à tout moment signaler la sortie d'un patient d'une microstructure grâce au bouton **« Archiver »**, présent depuis le tableau de bord du patient concerné (Figure 9). Le motif de sortie de la microstructure est ensuite demandé (exemple liste ci-dessous) :

- Volonté du patient
- Amélioration de l'état du patient
- Déménagement
- Perdu de vue
- Décès
- Absence de consultation avec un professionnel du réseau (psychologue, travailleur social) depuis plus d'un an
- Exclusion
- Orientation vers CSAPA, CMP, médecine de ville, autres structures

| MAIA                                                | #DINFI6975                                |                         |                                |
|-----------------------------------------------------|-------------------------------------------|-------------------------|--------------------------------|
| Logiciét de suivi et de recherche en microshuchares | INFORMATIONS GÉNÉI                        | RALES                   | Fiche d'inclusion > Transférer |
| & Patients                                          | Identifiant :                             | DINfi6975               |                                |
| Suivi des fiches                                    | Situation :<br>Date de naissance :        | présent<br>2/08/1975    |                                |
| Fiches sanitaires                                   | Sexe :<br>Code Postal :                   | homme<br>67000          |                                |
| Cestion des réseaux                                 | Date d'inclusion :<br>Motif d'inclusion : | 29/05/2020<br>addiction |                                |
| Gestion des professionnels de santé                 | Fiche d'inclusion signée :                | non                     |                                |
| -<br>Documents Mentions légales Contact             | FICHES ACTIVITÉS                          | FICHES SANITAIRES       |                                |

Figure 9. Archivage d'un patient sortant d'une microstructure

Enfin, les coordinateurs ont accès au bouton **« Supprimer »**, accessible depuis le tableau de bord d'un patient, ce qui leur permet de supprimer l'ensemble des informations liées au patient.

# 9 Coordonnées des membres de la CNRMS

Chaque réseau adhérent à la CNRMS est doté d'une coordination locale (coordinateur médical et administratif). Les coordinateurs sont chargés de veiller au bon fonctionnement des microstructures et au recueil des données dans le logiciel. Ils seront vos interlocuteurs privilégiés, n'hésitez pas à les contacter.

Les coordinateurs régionaux sont en relation régulière avec la Coordination Nationale. Adélaïde Pladys, chargée de mission et recherche à la CNRMS sera votre correspondante à l'échelle nationale Vous trouverez les coordonnées de chaque interlocuteur en région et de la CNRMS dans le tableau suivant :

| Coordination<br>nationale | Présidence                          | Chargées de projets              |
|---------------------------|-------------------------------------|----------------------------------|
| CNRMS                     | Danièle Bader                       | Adélaïde Pladys (Equip'addict et |
|                           | CNRMS                               | recherche)                       |
|                           | 12, rue Kuhn                        | adelaide.pladys@cnrms.fr         |
|                           | 67000 Strasbourg                    | Manon Lalanna (MS Courid / aontá |
|                           | <u>damere.bader@cmms.m</u>          | mantale)                         |
|                           |                                     | Manon lalanne@cnrms fr           |
|                           |                                     |                                  |
| Coordination<br>régionale | Coordination<br>administrative      | Coordination<br>médicale         |
| Bourgogne-                | Chloé Martin                        | Docteur Bernard Caule            |
| Franche                   | FéMaSCo-BFC                         | caule.bernard@mmp-orgelet.fr     |
| Comté                     | 1, rue François Charrière           |                                  |
| Femasco                   | 25000 Besançon                      |                                  |
|                           | c.martin@femasco-bfc.fr             |                                  |
| Grand Est                 | Camille Fischbach                   | Docteur Anny Zorn                |
|                           | Coordination Grand Est              | anny_zorn@hotmail.fr             |
|                           | 12, rue Kuhn                        |                                  |
|                           | 67000 Strasbourg                    |                                  |
|                           | <u>canime.iisciibacii@granuest-</u> |                                  |
| RMS Alsace                | Camille Fischbach                   | Docteur Anny Zorn                |
| nino misuee               | Ithaque                             | anny zorn@hotmail.fr             |
|                           | 12. rue Kuhn                        |                                  |
|                           | 67000 Strasbourg                    |                                  |
|                           | camille.fischbach@grandest-         |                                  |
|                           | microstructures.org                 |                                  |
| RAVH 54                   | Nahalie Clément                     | Docteur Philippe Merlin          |
|                           | RAVH 54                             | philippe.merlin974@gmail.com     |
|                           | 12 rue d'Amerval                    |                                  |
|                           | 54000 Nancy                         |                                  |
|                           | rtvh54@hotmail.fr                   |                                  |
| RMS Moselle               | Lionel Dieny                        | Docteur Pascale Faust            |
|                           | CMSEA                               | pascale.faust@cmsea.asso.fr      |

Table 1. Coordonnées de l'ensemble des coordinateurs nationaux et régionaux

|               | 47 rue Dupont des Loges             |                                        |
|---------------|-------------------------------------|----------------------------------------|
|               | 57000 Metz                          |                                        |
|               | lionel.dienv@cmsea.asso.fr          |                                        |
| RMS Vosaes    | Sandra L'Hôte                       | Docteur Iulien Hurstel                 |
| 1110 + 00900  | CSAPA La Croisée                    | julien.hurstel@avsea88.com             |
|               | 33 rue Thiers                       | ······································ |
|               | 88000 Epinal                        |                                        |
|               | sandra.lhote@avsea88.com            |                                        |
| RMS Aube      | Eugénie Lemaire                     | Docteur Jean-Paul Mir                  |
|               | Oppelia-Alt 10                      | jean-paul.mir@wanadoo.fr               |
|               | 49 boulevard du 14 juillet          |                                        |
|               | 10000 Troyes                        |                                        |
|               | elemaire@oppelia.fr                 |                                        |
| Hauts de      | Caroline Le Galès                   | Docteur Harmony Bouchez                |
| France        | Association Le Mail                 | drbouchezh@gmail.com                   |
| Le Mail       | 4 boulevard Carnot                  |                                        |
|               | 80000 Amiens                        |                                        |
|               | caroline.legales@assoc-lemail.net   |                                        |
| Addictions    | Amandine Camastro                   |                                        |
| France        | ANPAA 60                            |                                        |
|               | A.N.P.A.A.                          |                                        |
|               | 24 rue buzanval                     |                                        |
|               | 60000 Beauvais                      |                                        |
|               | amandine.camastro@anpaa.asso.fr     |                                        |
| Ile-de-France | Sehade Mahammedi                    | Docteur Raphaël Nusinovici             |
| Proses        | CAARUD PROSES                       | medecincoordinateur@proses.org         |
|               | 89 bis, rue Alexis Pesnon           |                                        |
|               | 93100 Montreuil                     |                                        |
|               | <u>s.mahammedi@proses.org</u>       |                                        |
| Nouvelle      | Joakin Galharret                    | Docteur Jean-Pierre Daulouede          |
| Aquitaine     | Bizia                               | jeanpierredaulouede@gmail.com          |
|               | Avenue Paul Pras                    |                                        |
|               | 64100 Bayonne                       |                                        |
|               | galharret.joakin@gmail.com          |                                        |
| Occitanie     | Nadège Pereira                      | Coordinateur en cours de               |
| Addictions    | ANPAA 12                            | recrutement                            |
| France        | 42 avenue du 8 Mai 1945             |                                        |
|               | 12000 Rodez                         |                                        |
| 2040          | <u>Induege.peren a@anpaa.asso.n</u> |                                        |
| ZPAU          | Animucrices du Resedu               |                                        |
|               | • Francine Quesada                  |                                        |
|               | Marulàno Muller                     |                                        |
|               | marylene muller@?nee fr             |                                        |
| Provence-     | Marie Cutowski                      | Doctour François Brun                  |
| Alnos-Côto-   | CSAPA Rus 31/32                     | hrun françois 13@gmail.com             |
| d'Azur        | Rue Jules Ferv                      | or unin ancoisi 1 3 er ginali. Com     |
| Rus 31/32     | 13003 Marseille                     |                                        |
| 20001/02      | maria gutowski@gmail.com            |                                        |

La CNRMS a pour fonction, dans le cadre d'*Equip'addict*, de recueillir l'ensemble des données référées à cette expérimentation, dans le but de les transmettre à l'équipe de santé publique du CHU de Lyon, en charge de l'évaluation de cette dernière.

La CNRMS assure la supervision de ce recueil de données. Afin d'assurer le bon déroulement de ce recueil de données, Adélaïde Pladys, chargée de recherche à la CNRMS est en lien avec les différentes coordinations et avec l'équipe de recherche lyonnaise.

Nous remercions tous les acteurs de cette expérimentation de leur implication dans ce recueil de données qui permettra de restituer fidèlement le travail mené par des équipes de médecine de premier recours visant une prise en charge de qualité des addictions en Ville.